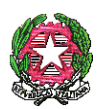

# Istituto Comprensivo "P. Stomeo - G. Zimbalo"

Scuola Secondaria di 1º Grado - Primaria e dell'Infanzia

Via Siracusa, zona 167 B -73100 <u>LECCE</u>

Dirigente scolastico: 0832/314083 segreteria 0832/317902 –0832/ 396002 fax 0832/396002 – leic882003@istruzione.it leic882003@pec.istruzione.it

Cod. Mecc. LEIC882003 - Ambito 17 - C.F. 93073750759

Lecce, 7 dicembre 2022

Circolare n. 109

Ai docentiAlla DSGA

### **OGGETTO: Orario ricevimento docenti**

Si invitano i docenti dell'I.C. "P. Stomeo - G. Zimbalo" a comunicare entro venerdì 9 il proprio orario di ricevimento, caricando lo stesso sul Registro Elettronico, secondo le indicazioni di seguito riportate, affinché i genitori possano richiedere e prenotare incontri in presenza.

IL DIRIGENTE SCOLASTICO Maria Elisabetta TUNDO Firma autografa sostituita a mezzo stampa ai sensi dell'art. 3, comma 2, del decreto legislativo 39/1993

# VADEMECUM CARICAMENTO ORARIO RICEVIMENTO REGISTRO ELETTRONICO

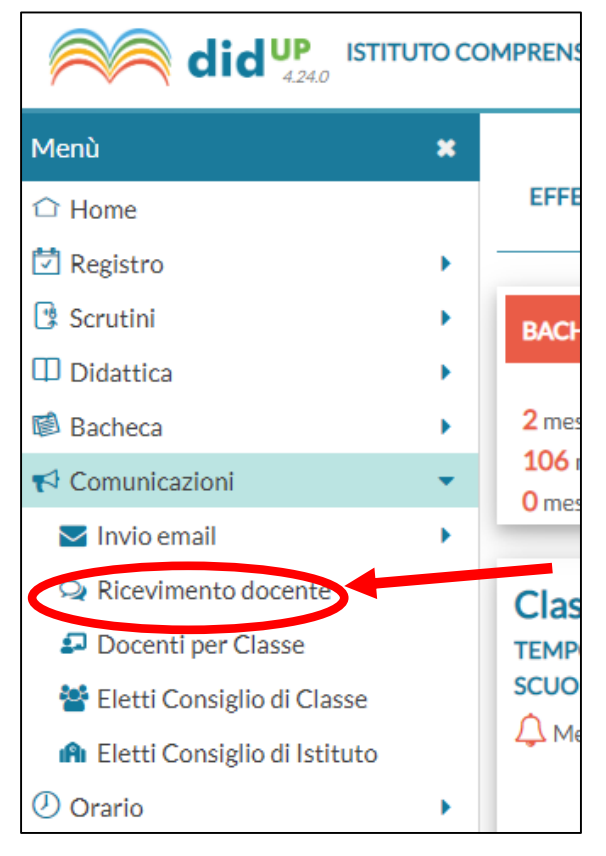

Si entra nel registro ARGO DIDUP e si clicca su COMUNICAZIONI →RICEVIMENTO DOCENTE

Cliccando RICEVIMENTO DOCENTE, si apre la pagina relativa. È necessario selezionare il periodo relativo dal pulsante AGGIORNA

| Menù                                 | × | Ricevimenti docente dal | 06/12/2022                       | 2 al 06/01/2023  |                                                 |                   |        |        |  |  |
|--------------------------------------|---|-------------------------|----------------------------------|------------------|-------------------------------------------------|-------------------|--------|--------|--|--|
| 🗅 Home                               |   |                         |                                  |                  |                                                 |                   |        |        |  |  |
| 🔁 Registro                           | • | Filtra date             |                                  |                  |                                                 |                   |        |        |  |  |
| 🕃 Scrutini                           | • | Dal: 06/12/2022         | Al: 06/                          | 01/2023 📅 Aggior | na                                              |                   |        |        |  |  |
| Didattica                            | • |                         | Elenco prenotazioni ) Aggiungi 🔹 |                  |                                                 |                   |        |        |  |  |
| 🔯 Bacheca                            | • |                         |                                  |                  | 451510747/0515                                  |                   |        |        |  |  |
| r Comunicazioni                      | • | DATA RICEVIMENTO        | STATO                            | PRENOTAZIONI     | ANNOTAZIONE                                     | LOOGO DEL RICEVIM | ATTIVO | ΑΤΤΙVΟ |  |  |
| 🔽 Invio email                        | • |                         |                                  | CONSERTITE       |                                                 |                   |        |        |  |  |
| 🔉 Ricevimento docente                |   |                         |                                  |                  | Non ci sono ricevimenti nel periodo selezionato |                   |        |        |  |  |
| 🞜 Docenti per Classe                 |   |                         |                                  |                  |                                                 |                   |        |        |  |  |
| 曫 Eletti Consiglio di Classe         |   |                         |                                  |                  |                                                 |                   |        |        |  |  |
| \Lambda Eletti Consiglio di Istituto |   |                         |                                  |                  |                                                 |                   |        |        |  |  |
| 🕗 Orario                             | • |                         |                                  |                  |                                                 |                   |        |        |  |  |
| 🖨 Stampe                             | • |                         |                                  |                  |                                                 |                   |        |        |  |  |

#### A questo punto è possibile caricare l'orario attraverso il pulsante AGGIUNGI

| Ricevimenti docente dai 06/12/2022 ai 06/01/2023                        |            |
|-------------------------------------------------------------------------|------------|
| Filtra date   Dal: 06/12/2022   Al: 06/01/2023     Elenco prenotazion   | Aggiungi 🔻 |
| DATA DICEVILIANTO STATO PRENOTAZIONI ANNOTAZIONE LUOGO DEL RICEVIM LINK |            |
| ATTIVO                                                                  |            |
| Non ci sono ricevimenti nel periodo selezionato                         |            |

Dalla schermata è possibile inserire singole date selezionando RICEVIMENTO SINGOLO, oppure selezionando RICEVIMENTO PERIODICO (*scelta consigliata*), inserire il ricevimento settimanale, compilando i diversi campi.

|                                | TO COMPRENSIVO STATALE - "P. STOMEO - G. ZIMBALO"                                                                                                    |
|--------------------------------|----------------------------------------------------------------------------------------------------|
| Menù                           | * Aggiungi ricevimento                                                                                                    |
| ☐ Home                         |                                                                                                    |
| 🖾 Registro                     | ATTIVO (Le famiglie possono effettuare prenotazioni)                                                                                                    |
| 🕃 Scrutini                     | •                                                                                                    |
| Didattica                      | Ricevimento Singolo O Ricevimento                                                                                                    |
| 🕼 Bacheca                      | Periodico                                                                                                    |
| 📢 Comunicazioni                | •                                                                                                    |
| 🔽 Invio email                  | Data del ricevimento — Dalle — Dalle — |
| 🔉 Ricevimento docente          | gg/mm/aaaa Ore: hh T Minuti: mm T                                                                                                    |
| 🞜 Docenti per Classe           | Alle                                                                                                    |
| 嶜 Eletti Consiglio di Classe   |                                                                                                    |
| 🚯 Eletti Consiglio di Istituto | Ore: nn Minuti: mm *                                                                                                    |
| 🕗 Orario                       |                                                                                                    |
| G Stampe                       | Prenotazione consentita dalle                                                                                                    |
| 🔁 Servizi Personale            | Ore: hh Minuti: mm                                                                                                    |
| 🗙 Strumenti                    | Più ricevimenti da del: gg/mm/aaaa iii fino al: gg/mm/aaaa iii                                                                                                    |
| 🖄 Accedi a bSmart              |                                                                                                    |
| 🕀 Logout                       | Altre informazioni per le famiglie                                                                                                    |
|                                |                                                                                                    |
|                                | Luogo del ricevimento: Specificare dove si terrà il ricevimento                                                                                                    |
|                                | Link: https://                                                                                                    |
|                                | Annotazioni: Specificare delle note per le famiglie 250/250                                                                                                    |
|                                |                                                                                                    |

È inoltre possibile indicare i tempi entro i quali può essere richisto il ricevimento da parte dei genitori.

|                            | ито со | COMPRENSIVO STATALE - "P. STOMEO - G. ZIMBALO"              | SILVIA.CONVERTINO.SC25487 |
|----------------------------|--------|-------------------------------------------------------------|---------------------------|
|                            | ×      | Aggiungi ricevimento                                        | Indietro                  |
| e                          |        |                                                             |                           |
| stro                       | •      | S ATTIVO (Le famiglie possono effettuare prenotazioni)      |                           |
| tini                       | •      |                                                             |                           |
| ttica                      | •      | Ricevimento Singolo Ricevimento Devimento Devimento         |                           |
| eca                        | •      | PEROJILO                                                    |                           |
| unicazioni                 | •      | Riceti nei glorni: Cunedi Giovedi                           |                           |
| /io email                  | •      | Martedi Venerdi                                             |                           |
| cevimento docente          |        |                                                             |                           |
| ocenti per Classe          |        |                                                             |                           |
| etti Consiglio di Classe   |        | Date del periodo di ricevimento Dalle                       |                           |
| etti Consiglio di Istituto |        | Dat 07/12/2022 11 at 07/06/2023 11 Ore: 13 v Minuti 00 v    |                           |
| io                         | •      |                                                             |                           |
| ре                         | •      | Alle                                                        |                           |
| zi Personale               |        | Ore: 14 T Minuti 00 T                                       |                           |
| nenti                      | •      |                                                             |                           |
| di a bSmart                |        | Opzioni Prenotazione consentita dalle                       |                           |
| ut                         |        | O Un ricevimento da                                         |                           |
|                            |        | O Piùricevimenti da                                         |                           |
|                            |        | da: 5 giorni a: 1 giorno prima del ricevimento              |                           |
|                            |        |                                                             |                           |
|                            |        | Altre informazioni per le famiglie                          |                           |
|                            |        | Luces del deviewates Searchese david larch li cleviemente   |                           |
|                            |        | rnoñ del realitette: obenez en el an reenierto              |                           |
|                            |        | Line https://                                               |                           |
|                            |        | Annotazioni: Specificare delle note per le famiglie 250/250 |                           |
|                            |        |                                                             |                           |
|                            |        |                                                             | 52                        |

## Al termine del caricamento dei dati bisogna cliccare sul pulsante INSERISCI È inoltre possibile indicare i tempi

| MPRENSIVO STATALE - "P. STOMEO - G. ZIMBALO"     | ? 🛓 SILVIA.CONVERTINO.SC25487 |           |                    |
|--------------------------------------------------|-------------------------------|-----------|--------------------|
| Aggiungi ricevimento                             |                               |           | Indietra Inserisci |
| ATTIVO (Le famiglie possono effettuare pren      | otazioni)                     |           |                    |
| O Ricevimento Singolo O Ricevimento<br>Periodico |                               |           |                    |
| Ripeti nei giorni:                               | 🗌 Lunedi                      | Giovedi   |                    |
|                                                  | 🗌 Martedi                     | 🗌 Venerdi |                    |
|                                                  | Gercoledi 🗹                   | Sabato    |                    |
| - Date del periodo di ricevimento                |                               | Dalle     |                    |

La schermata che si presenta a questo punto riproduce l'elenco delle date calendarizzate.

| Menù                           | × | Ricevimenti docente dal 06/12/2022 al 31/01/2023 |                      |                  |                        |                                           |              |  |  |
|--------------------------------|---|--------------------------------------------------|----------------------|------------------|------------------------|-------------------------------------------|--------------|--|--|
| 🗅 Home                         |   |                                                  |                      |                  |                        |                                           |              |  |  |
| 🖄 Registro                     |   | Filtra date                                      |                      |                  |                        |                                           |              |  |  |
| 🔁 Scrutini                     | • | Dait: 06/12/2022                                 |                      |                  |                        |                                           |              |  |  |
| Didattica                      |   | Elenco prenotazioni Aggiungi 🔹                   |                      |                  |                        |                                           |              |  |  |
| 🚯 Bacheca                      | • |                                                  |                      |                  |                        |                                           |              |  |  |
| 📢 Comunicazioni                | • |                                                  | DATA RICEVIMENTO     | STATO<br>PRENOTA | PRENOTAZIONI           | ANNOTAZIONE LOOGO DEL RICEVIM LINK ATTIVO |              |  |  |
| 🔀 Invio email                  | • |                                                  |                      | PRENOTA          | CONSENTITE             |                                           |              |  |  |
| 🗪 Ricevimento docente          |   |                                                  | 07/12/2022 (Mercoled | 0/10             | dalle 07:00 del 01/12/ | Si                                        |              |  |  |
| Docenti per Classe             |   |                                                  | 14/12/2022 (Mercoled | 0./10            | dalla 07:00 del 08/13/ | ei                                        |              |  |  |
| 替 Eletti Consiglio di Classe   |   |                                                  | 14/12/2022 (Mercoled | 0710             | dalle 07:00 del 08/12/ | Ы                                         | $\odot$      |  |  |
| 🏟 Eletti Consiglio di Istituto |   |                                                  | 21/12/2022 (Mercoled | 0/10             | dalle 07:00 del 15/12/ | Si                                        |              |  |  |
| 🕗 Orario                       | • | _                                                |                      |                  |                        |                                           |              |  |  |
| 🗟 Stampe                       | • |                                                  | 28/12/2022 (Mercoled | 0/10             | dalle 07:00 del 22/12/ | Si                                        | $\checkmark$ |  |  |
| 🔁 Servizi Personale            |   |                                                  | 04/01/2023 (Mercoled | 0/10             | dalle 07:00 del 29/12/ | Si                                        |              |  |  |
| 🛠 Strumenti                    | • | _                                                |                      |                  |                        |                                           | 0.0          |  |  |
| 🕸 Accedi a bSmart              |   |                                                  | 11/01/2023 (Mercoled | 0/10             | dalle 07:00 del 05/01/ | Si                                        |              |  |  |
| D Logout                       |   |                                                  | 18/01/2023 (Mercoled | 0/10             | dalle 07:00 del 12/01/ | Si                                        | 0            |  |  |
|                                |   |                                                  | 25/01/2023 (Mercoled | 0/10             | dalle 07:00 del 19/01/ | si                                        | 0 🗵          |  |  |

Cliccando su ELENCO PRENOTAZIONI, oltre a visualizzare le prenotazioni effettuate dai genitori, è possibile comunicare eventuali disdette

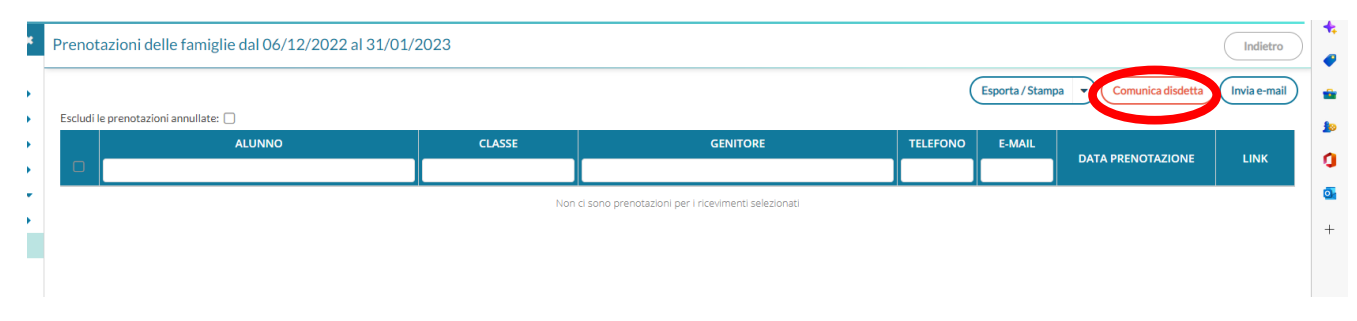